## Ubuntu 12.04 与 Win7 文件共享

## 利用 VMware8 自带软件 VMware Tools 实现共享:

单击 VMware8 中"VM"选项,选择"Install VMware Tools…":

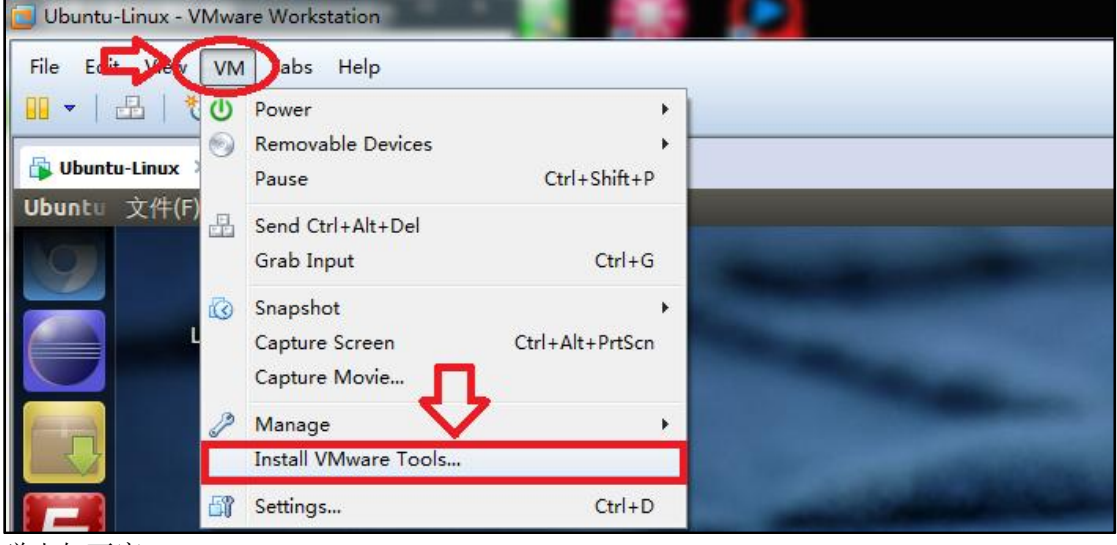

弹出如下窗口:

| VMware Tools                                                                                                    |                                                                                                    | <b>E</b> × | 3 t <sub>1</sub> | <b>4))</b> 09:18          | ⊥lu 🕸          |
|----------------------------------------------------------------------------------------------------|----------------------------------------------------------------------------------------------------|------------|------------------|---------------------------|----------------|
| VMware Tools         设备         ① 软盘驱动器         ③ VMwar         ④ VMwar         计算机         ● 主文件夹         ● 桌面         ● 视频         ● 図片         ● 文档         ● 下载         ● 音乐         ④ 文件系统 | VMware Tools      Incol     Incol     Inc |            | ₫ <del>ţ</del>   | <b>4</b> ))) 09:18<br>← → | ∎ lu �<br>Q 搜索 |
| <ul> <li>□ 回收站</li> <li>网络</li> <li>□ 浏览网络</li> </ul>                                                                                                    |                                                                                                    |            |                  |                           |                |

(如果弹出如下窗口)

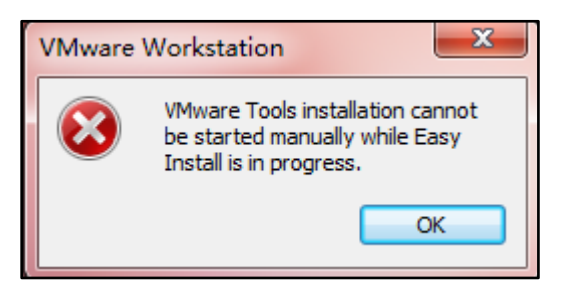

则关闭虚拟机,打开"VM"选项:

| Virtual Machine Setting                                                                                                    | gs                                                                                                    | ×                                                                                                    |
|----------------------------------------------------------------------------------------------------|----------------------------------------------------------------------------------------------------|----------------------------------------------------------------------------------------------------|
| Hardware Options                                                                                                    |                                                                                                    |                                                                                                    |
| Device<br>Memory<br>Processors<br>Hard Disk (SCSI)<br>CD/DVD (IDE)<br>CD/DVD 2 (IDE)<br>Floppy<br>Network Adapter<br>USB Controller<br>Sound Card<br>Printer<br>Display | Summary<br>768 MB<br>2<br>20 GB<br>Using file D:\Softwares\软件<br>Using file autoinst.iso<br>Using file autoinst.flp<br>Bridged<br>Present<br>Auto detect<br>Present<br>Auto detect | Device status Connected Connection Use physical drive: Auto detect Use ISO image file: autoinst.iso Advanced |
|                                                                                                    | Add Remove                                                                                                    |                                                                                                    |
|                                                                                                    |                                                                                                    | OK Cancel Help                                                                                               |

单击 "Remove", 删除 "CD/DVD 2(IDE)" 选项,并选择 "Floppy" 为 "Auto detect":

| 💿 CD/DVD (IDE) | Using file D:\Softwares\软件 | Connection          |
|----------------|----------------------------|---------------------|
| 🗖 Floppy       | Using file autoinst.flp    | Use physical drive: |

| Hard Disk (SCSI)  | 20 GB<br>Using file D:\Softwares\软件 | Connection             |
|-------------------|-------------------------------------|------------------------|
| 🗖 Floppy          | Using file autoinst.flp             | Ose physical drive:    |
| 📃 Network Adapter | Bridged                             | Auto detect            |
| 🚭 USB Controller  | Present                             |                        |
| Sound Card        | Auto detect                         | Use floppy image file: |
| 🖷 Printer         | Present                             | autoinst.flp           |
| 💻 Display         | Auto detect                         |                        |

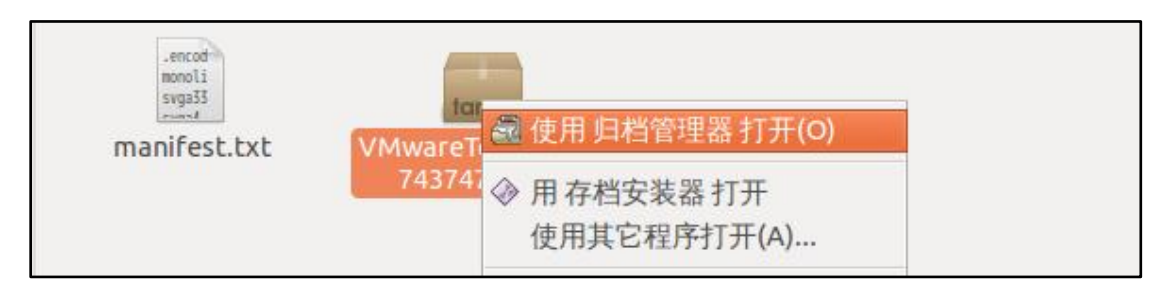

## 单击中间选项中的"解压缩":

| 😞 🕒 🗉 VMwareTools-8 8 4-743747.tar.gz [只读] |          |     |                 |  |  |  |  |
|--------------------------------------------|----------|-----|-----------------|--|--|--|--|
| 🔋 🚞 打开 🔹 💼 解压缩                             | ni ni 🗆  | ×   |                 |  |  |  |  |
| 🔶 后退 🔿 🏫 🟠 🔂 🔂                             | <b> </b> |     |                 |  |  |  |  |
| 名称 •                                       | 大小       | 类型  | 修改日期            |  |  |  |  |
| 📄 vmware-tools-distrib                     | 184.5 MB | 文件夹 | 2012年6月9日 09:59 |  |  |  |  |

## 选择解压后存放的路径:

| 😣 解压缩         |                                                |              |
|---------------|------------------------------------------------|--------------|
| 🖋 🖣 🗟 lu work | space 为方便后面的安装,请选择此路径,如<br>果没有,请创建workspace文档。 | 创建文件夹(L)     |
| 位置(R)         | 名称                                             | ▼ 大小 修改日期    |
| Q 搜索          | 🚞 срр                                          | 星期三          |
| 一 最近使用的       | □ C语言                                          | 2012年07月16日  |
| lu 🖉          | 🚞 dbs                                          | 2012年07月23日  |
| ■ 桌面          | 🚞 python                                       | 2012年06月09日  |
| 🔤 文件系统        | 📄 vmware-tools-distrib                         | 2012年06月09日  |
| VMware Tools  |                                                |              |
| 软盘驱动器         |                                                |              |
| ■ 文档<br>~ エー  |                                                |              |
| ● 音乐          |                                                |              |
|               |                                                |              |
| 解压缩           | 操作                                             |              |
| ● 全部文件(A)     | ✓重建文件夹(T)                                      |              |
| ○ 已选定文件(S)    | ☑ 覆盖已有文件(W)                                    |              |
| 〇 文件(F):      | □ 不解压缩旧文件(X)                                   |              |
| 帮助(H)         |                                                | 取消(C) 解压缩(E) |

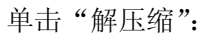

| 🛛 😣 😣 | 档文件中解压缩文件                                          |
|-------|----------------------------------------------------|
|       | 从归档文件中解压缩文件                                        |
|       | <mark>归档文件:</mark> VMwareTools-8.8.4-743747.tar.gz |
|       |                                                    |
|       | 取消(C)                                              |

打开文件解压缩后,所在的文件夹中:

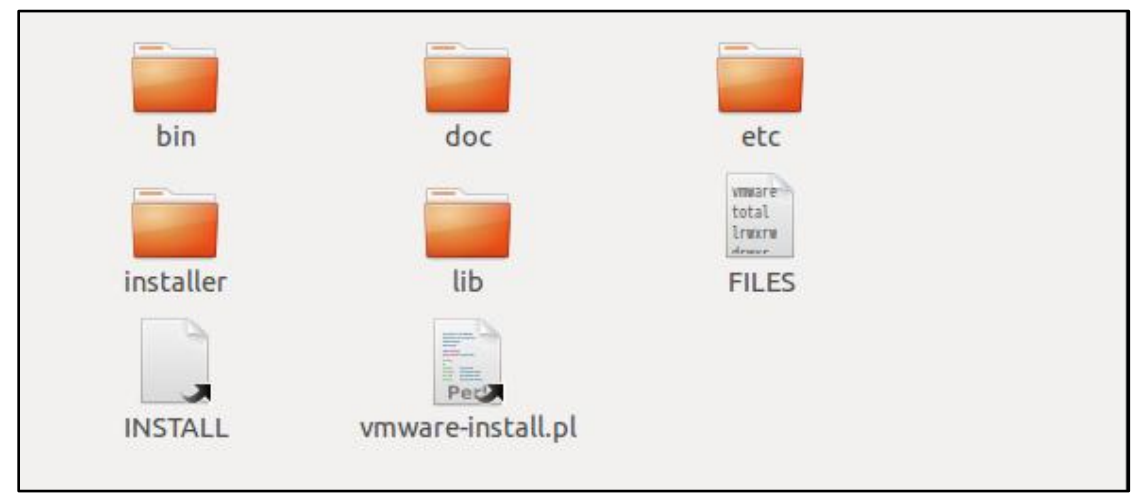

打开终端,并输入"cd workspace/vmware-tools-distrib":

```
lu@lu-virtual-machine:~$ cd workspace/vmware-tools-distrib
lu@lu-virtual-machine:~/workspace/vmware-tools-distrib$
```

输入"sudo ./vmware-install.pl":

 lu@lu-virtual-machine:~/workspace/vmware-tools-distrib\$ sudo ./vmware-install.pl

 Creating a new VMware Tools installer database using the tar4 format.

 Installing VMware Tools.

 In which directory do you want to install the binary files?

 [/usr/bin]

 一直敲击 "Enter" 键,选择,等待一会:

 Enjoy,

 --the VMware team

 Found VMware Tools CDROM mounted at /media/VMware Tools. Ejecting device

 /dev/sr0 ...

 lu@lu-virtual-machine:~/workspace/vmware-tools-distrib\$

当自动安装完成后,在终端输入"1smod",查看文件如下:

| lu@lu-virtual-machine | :~/works | pace/vmware-tools-distrib\$ lsmod |
|-----------------------|----------|-----------------------------------|
| Module                | Size     | Used by                           |
| vmhgfs                | 63371    | 0                                 |
| vsock                 | 52475    | 0                                 |
| vmci                  | 82479    | 2 vmhgfs,vsock                    |
| acpiphp               | 24231    | 0                                 |
| nls_utf8              | 12557    | 0                                 |
| isofs                 | 40257    | 0                                 |
| vmwgfx                | 122198   | 1                                 |
| ttm                   | 76949    | 1 vmwgfx                          |
| drm                   | 242038   | 3 vmwgfx,ttm                      |
| vmw_balloon           | 12809    | 0                                 |
| snd_ens1371           | 25747    | 2                                 |
| gameport              | 19693    | 1 snd_ens1371                     |
| snd_ac97_codec        | 134826   | 1 snd_ens1371                     |
| ac97_bus              | 12730    | 1 snd_ac97_codec                  |
| psmouse               | 87603    | 0                                 |
| snd_pcm               | 97188    | 2 snd_ens1371,snd_ac97_codec      |
| serio_raw             | 13211    | 0                                 |
| snd_seq_midi          | 13324    | 0                                 |
| snd_rawmidi           | 30748    | 2 snd_ens1371,snd_seq_midi        |
| snd_seq_midi_event    | 14899    | 1 snd_seq_midi                    |
| snd_seq               | 61896    | 2 snd_seq_midi,snd_seq_midi_event |
| snd_timer             | 29990    | 2 snd_pcm,snd_seq                 |

关闭虚拟机后,选择"VM"中的"Setting":

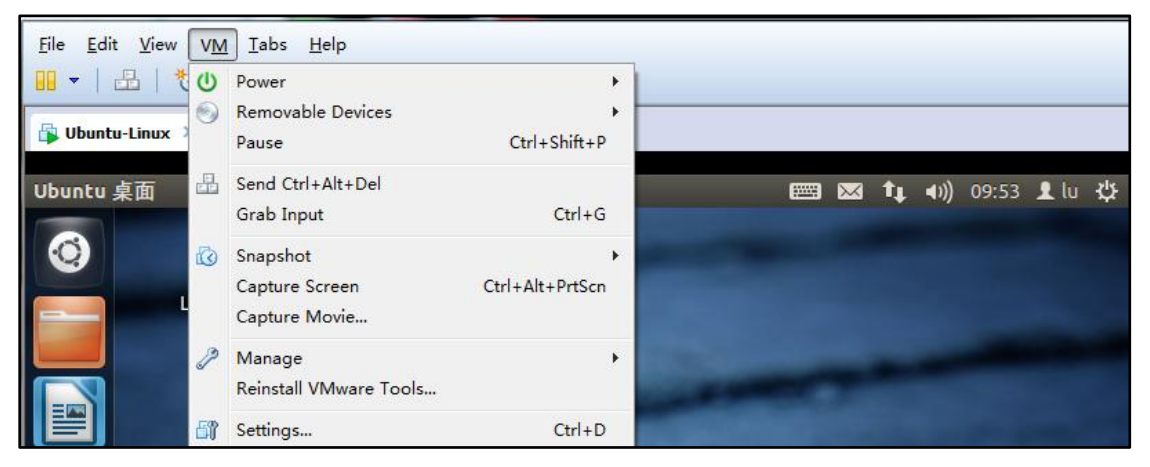

| 选择 | "选项" | 即: | "Options", | 在 | "Shared | Folders" | 中设置: |
|----|------|----|------------|---|---------|----------|------|
|----|------|----|------------|---|---------|----------|------|

| Vir | tual Machine Settin                                                                                                    | gs                               |                                                         |                                                                                                    | x |
|-----|----------------------------------------------------------------------------------------------------|----------------------------------|---------------------------------------------------------|----------------------------------------------------------------------------------------------------|---|
| ŀ   | lardware Options                                                                                                    |                                  |                                                         |                                                                                                    |   |
|     | Settings                                                                                                    | Summary                          | Folder sharing                                          |                                                                                                    |   |
|     | I General<br>► Power                                                                                                    | Ubuntu-Linux                     | Shared for<br>virtual ma<br>your data                   | olders expose your files to programs in the<br>achine. This may put your computer and<br>a at risk. Only enable shared folders if you |   |
|     | Shared Folders                                                                                                    | Disabled                         | trust the                                               | virtual machine with your data.                                                                                                    |   |
|     | Image: Snapshots         Image: Snapshots         Image: Snapshots |                                  | <ul> <li>Disab</li> <li>Alway</li> <li>Enabl</li> </ul> | led<br>ys enabled<br>ed until next power off or suspend                                                                               |   |
|     | VMware Tools                                                                                                    | Update manually                  | <br>Folders                                             |                                                                                                    |   |
|     | VNC Connections                                                                                                    | Disabled                         | Name                                                    | Host Path                                                                                                    |   |
|     | Autologon Advanced                                                                                                    | Not supported<br>Default/Default |                                                         |                                                                                                    |   |

| Add Shared Folder Wizard | ×                                                                                                    |
|--------------------------|----------------------------------------------------------------------------------------------------|
|                          | Welcome to the Add Shared<br>Folder Wizard<br>This wizard will guide you through the steps of<br>adding a new shared folder to your virtual<br>machine. |
| VMware®<br>Workstation 8 |                                                                                                    |
|                          | < Back Next > Cancel                                                                                                    |

利用 "add", 添加 windows 下的共享路径文件:

单击 Next (比如共享 windows 下 H 盘里的"共享文档"):

| Add Shared Folder Wizard                                   |           |        |        |        | x   |
|------------------------------------------------------------|-----------|--------|--------|--------|-----|
| Name the Shared Folder<br>What would you like to call this | shared fi | older? |        |        |     |
| Host path                                                  |           |        |        |        |     |
| H:\Shares\C-Examples                                       |           |        |        | Browse |     |
| Name                                                       |           |        |        |        |     |
| C-Examples                                                 |           |        |        |        |     |
|                                                            |           |        |        |        |     |
|                                                            |           |        |        |        |     |
|                                                            |           |        |        |        |     |
|                                                            |           |        |        |        |     |
|                                                            |           |        |        |        |     |
|                                                            |           |        |        |        |     |
|                                                            | < Back    |        | Next > | Can    | cel |

| Name       | Host Path            |            |
|------------|----------------------|------------|
| C-Examples | H:\Shares\C-Examples |            |
|            |                      |            |
|            |                      |            |
|            |                      |            |
|            |                      |            |
|            |                      |            |
|            |                      |            |
|            |                      |            |
|            |                      |            |
|            |                      |            |
| Ac         | id Remove            | Properties |
|            |                      |            |
| (          | OK Cance             | Help       |

确定,并重新打开虚拟机,进入"文件系统":

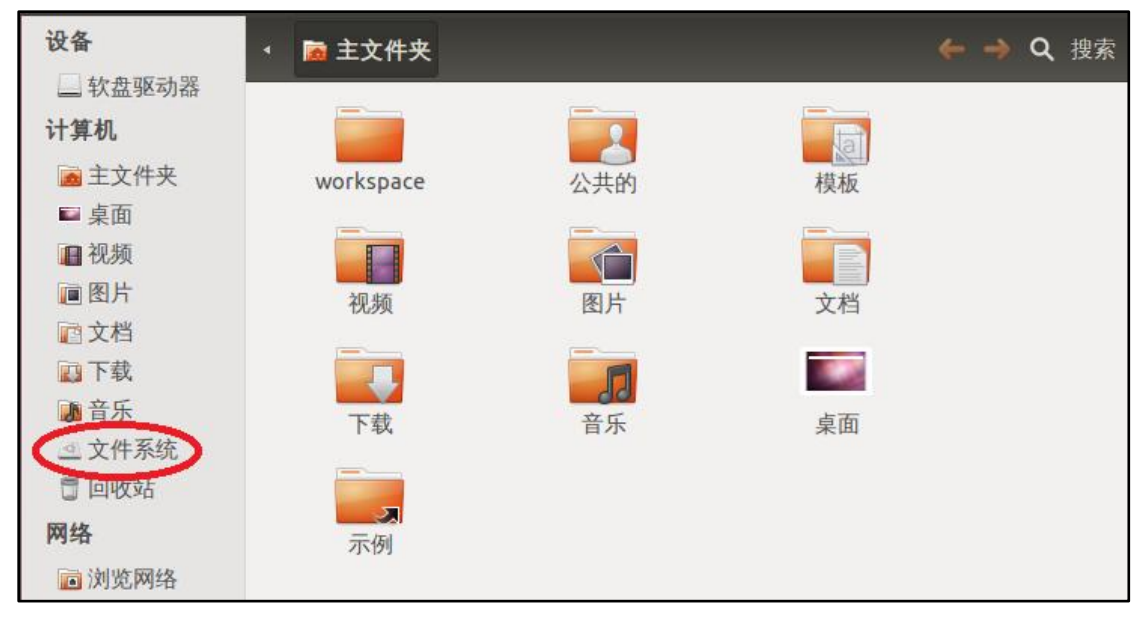

打开 mnt/hgfs 文件夹:

| 1 | f.     |                      |       | 📰 🖾 🗢 🕪    | 15:57 👤 lu 🔱 |
|---|--------|----------------------|-------|------------|--------------|
|   | 设备     | 🙇 home <u>滴</u> 主文件夹 |       |            | ← → Q 搜索     |
|   | 软盘驱动器  |                      |       |            |              |
|   | 计算机    |                      |       |            |              |
|   | ■ 主文件夹 | bin                  | boot  | cdrom      |              |
| 5 | ■ 桌面   |                      |       |            |              |
|   | ■ 视频   |                      |       |            |              |
|   | 间 图片   | dev                  | etc   | home       |              |
|   | 直文档    |                      |       |            |              |
|   | ▶ 下载   |                      |       |            |              |
|   | 1 音乐   | lib                  | lib64 | lost+found |              |
|   | 🚨 文件系统 |                      |       |            |              |
|   | 🗇 回收站  |                      |       |            |              |
|   | 网络     | media                | mnt   | opt        |              |

展开 C-Example 文件:

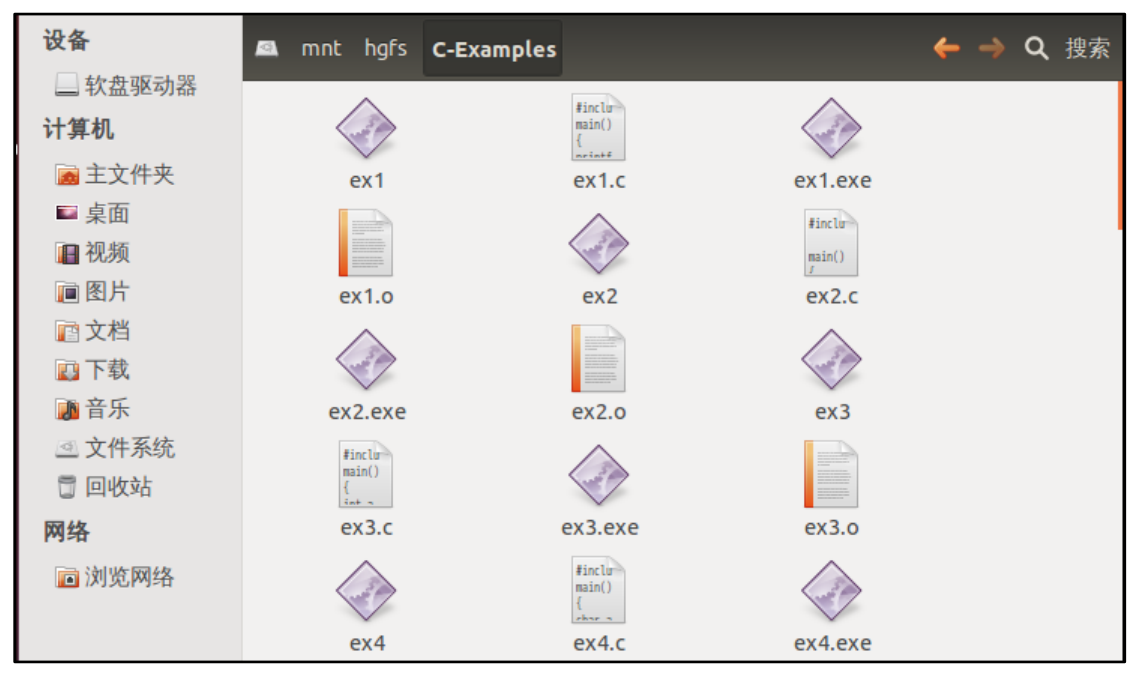

Window7 下的 C-Examples:

| 💪 🖟 C-Examples X 🕑                        |              |               |               |       |  |  |  |  |  |  |  |  |
|-------------------------------------------|--------------|---------------|---------------|-------|--|--|--|--|--|--|--|--|
| G → ↓ 计算机 → 备用 (H:) → Shares → C-Examples |              |               |               |       |  |  |  |  |  |  |  |  |
| 文件(F) 編撮(E) 查看(V) 工具(T) 帮助(H)             |              |               |               |       |  |  |  |  |  |  |  |  |
|                                           |              |               |               |       |  |  |  |  |  |  |  |  |
| 组织 ▼ 包含到库中 ▼                              | 开學▼ 刻录 新建文件夹 |               | 1             |       |  |  |  |  |  |  |  |  |
| ☆ 收藏夹                                     | 名称           | 修改日期          | 类型            | 大小    |  |  |  |  |  |  |  |  |
| ▶ 下载                                      | ex1          | 2009-05-18 星期 | 文件            | 7 KB  |  |  |  |  |  |  |  |  |
| ■ 卓面                                      | ex1.c        | 2009-05-18 星期 | C source file | 1 KB  |  |  |  |  |  |  |  |  |
| 99 县设方间的位置                                | ex1.exe      | 2012-07-17 星期 | 应用程序          | 16 KB |  |  |  |  |  |  |  |  |
|                                           | ex1.o        | 2012-07-17 星期 | 0 文件          | 1 KB  |  |  |  |  |  |  |  |  |
| <b>™</b> ≠                                | ex2          | 2009-05-18 星期 | 文件            | 7 KB  |  |  |  |  |  |  |  |  |
|                                           | ex2.c        | 2009-05-18 星期 | C source file | 1 KB  |  |  |  |  |  |  |  |  |
| 10000000000000000000000000000000000000    | 💷 ex2.exe    | 2012-07-17 星期 | 应用程序          | 16 KB |  |  |  |  |  |  |  |  |
|                                           | ex2.o        | 2012-07-17 星期 | 0 文件          | 1 KB  |  |  |  |  |  |  |  |  |
| 📄 文档                                      | ex3          | 2009-05-18 星期 | 文件            | 7 KB  |  |  |  |  |  |  |  |  |
| 📄 迅雷下载                                    | c ex3.c      | 2009-05-18 星期 | C source file | 1 KB  |  |  |  |  |  |  |  |  |
| 👌 音乐                                      | ex3.exe      | 2012-07-17 星期 | 应用程序          | 16 KB |  |  |  |  |  |  |  |  |
|                                           | ex3.o        | 2012-07-17 星期 | O 文件          | 1 KB  |  |  |  |  |  |  |  |  |
| 🜏 家庭组                                     | ex4          | 2009-05-18 星期 | 文件            | 7 KB  |  |  |  |  |  |  |  |  |
|                                           | 🖉 ex4.c      | 2009-05-18 星期 | C source file | 1 KB  |  |  |  |  |  |  |  |  |
| ▶️ 计算机                                    | ex4.exe      | 2012-07-17 星期 | 应用程序          | 16 KB |  |  |  |  |  |  |  |  |
| 🌉 系统 (C:)                                 | ex4.o        | 2012-07-17 星期 | O 文件          | 1 KB  |  |  |  |  |  |  |  |  |
| □ 程序 (D:)                                 | ex5          | 2009-05-18 星期 | 文件            | 7 KB  |  |  |  |  |  |  |  |  |
|                                           | c ex5.c      | 2009-05-18 星期 | C source file | 1 KB  |  |  |  |  |  |  |  |  |
| 次末 (E)                                    | ex5.exe      | 2012-07-17 星期 | 应用程序          | 16 KB |  |  |  |  |  |  |  |  |
|                                           | ex5.o        | 2012-07-17 星期 | O 文件          | 1 KB  |  |  |  |  |  |  |  |  |
| □ 田田 (□:)                                 | ехб          | 2009-05-18 星期 | 文件            | 7 KB  |  |  |  |  |  |  |  |  |
|                                           | с ехб.с      | 2009-05-18 星期 | C source file | 1 KB  |  |  |  |  |  |  |  |  |
| 💶 网络                                      | 💷 ex6.exe    | 2012-07-17 星期 | 应用程序          | 16 KB |  |  |  |  |  |  |  |  |

下一篇:《九,Ubuntu12.04 下 Windows 软件的安装(Wine 的简单使用)》

谨以此文章感谢那些为 Linux 的发展奋斗的人……